### **Bookings must be made through LPAC online at** https://secure.activecarrot.com/login?site=1198

Your username: Email provided to staff upon registration of membership Your password: IWC123 (if you have not logged into the portal previously)

LPAC members to follow below steps to make a class/gym facility booking. If you are having any technical issues logging into the portal or making a booking, please contact reception on (02) 8061 9700.

\*All casual visitors and first time LPAC visitors must contact reception on (02) 8061 9700 to make their first booking and to set up an online account.

#### HOW TO MAKE AN ONLINE BOOKING

| Advectarent Contoner 2 Data     X +                                                                                                    | 💽 Steps Recorder - | Recording Now | - 0.0                     |
|----------------------------------------------------------------------------------------------------|--------------------|---------------|---------------------------|
| ← → C • secure.activecamet.com/suitomer/daubloand                                                                                                    | (III) Payse Record | Stop Record   | 📲 Add Comment 🛛 🔞         |
| IDDER WEBT                                                                                                    |                    |               |                           |
| Ieichhardt Park Aquatic Centre                                                                                                    |                    |               |                           |
| Home My Profile Buy Online Book Online Classes Logout                                                                                                    |                    |               |                           |
| My Profile Come Lpace I are recipion<br>At Learning Pair Aquat Come<br>Welcome Lpac Ny Messanes                                                                                                    |                    |               |                           |
| 542953 May Bookings Itendance Supervision - Supervision -  |                    |               |                           |
| Manage Upcoming Bookings S Hotel Total Control State S Hotel Total Control State S Hotel Total Control State S Hotel Total Control State S Hotel Total Control State S Hotel Total Control State S Hotel Total Control State S Hotel Total Control State S Hotel Total Control State S Hotel Total Control S Hotel Total Control S Hotel T |                    |               |                           |
| during COVID19 vestications.                                                                                                    |                    |               |                           |
|                                                                                                    |                    |               |                           |
|                                                                                                    |                    |               |                           |
|                                                                                                    |                    |               |                           |
|                                                                                                    |                    |               |                           |
|                                                                                                    |                    |               |                           |
|                                                                                                    |                    |               |                           |
|                                                                                                    |                    |               |                           |
|                                                                                                    |                    |               |                           |
| Intra-//accurate activity activity of activity of a                                                                                                    |                    |               |                           |
| # O # 2 M S O R                                                                                                    |                    | ^ <b>=</b> ₩  | 41) 2:35 PM<br>12/06/2020 |

#### Step 1: On your portal home page, select "My Profile"

# Step 2: Select "My Bookings"

| ActiveCerrot :: Customer :: Dash:: × +          |                                                                                           |                                                                                                    | 🔣 Steps Recorder - Recording Now - 🛛 🕺       |
|-------------------------------------------------|-------------------------------------------------------------------------------------------|----------------------------------------------------------------------------------------------------|----------------------------------------------|
| ← → C                                           |                                                                                           |                                                                                                    | 🛞 Payse Record 🛛 Stop Record 📑 Add Comment 🚱 |
|                                                 | R WEST                                                                                    |                                                                                                    |                                              |
|                                                 |                                                                                           | Deichhardt Park Aquatic Centre                                                                                                    |                                              |
| Home                                            | My Profile Buy Online                                                                     | Book Online Classes Logout                                                                                                    |                                              |
| Welcome Lpact                                   | My Increase<br>My Bookings<br>My Account<br>Manage Upcoming Bookings<br>No Beakings exist | Logotar en La concentration of the series of the series of |                                              |
| https://www.es.toive.amut.com/usctoren-flooking |                                                                                           |                                                                                                    | 233 PM                                       |
| - O H C E S S S S                               |                                                                                           |                                                                                                    | ^ = ₩ <sup>1</sup> qiij 12/06/2020 ₹2        |

## Step 3: Select "Book a Class"

| arrot :: Customer :: Book: X +         |         |                                                                                                    |                  |                                                                                                    |                 |           |                 |             |                |                                | M9 stells incom   | n - Mccarannill repa |         |
|----------------------------------------|---------|----------------------------------------------------------------------------------------------------|------------------|----------------------------------------------------------------------------------------------------|-----------------|-----------|-----------------|-------------|----------------|--------------------------------|-------------------|----------------------|---------|
| C B secure.activecarrot.com/customer/b | iooking |                                                                                                    |                  |                                                                                                    |                 |           |                 |             |                |                                | (II) Pause Record | Stop Record          | Add Con |
|                                        |         | WP5P                                                                                                    |                  | JRRE                                                                                                    | 3               |           |                 |             |                |                                |                   |                      |         |
|                                        |         | PUNA                                                                                                    |                  |                                                                                                    |                 |           |                 |             |                |                                |                   |                      |         |
|                                        |         |                                                                                                    |                  |                                                                                                    |                 |           |                 |             |                |                                |                   |                      |         |
|                                        |         |                                                                                                    |                  |                                                                                                    |                 |           |                 |             |                |                                |                   |                      |         |
|                                        | Ноп     | 1e                                                                                                    | My Prof          | 11e                                                                                                    | Buy Online      |           | Book Online     |             | Classes        | Logout                         |                   |                      |         |
|                                        |         | Tam-                                                                                                    |                  | the second second second second second second second second second second second second second second second s | 1940 Contractor |           |                 |             | and and a      | Logged in as: Lpac Recepti     | 20                |                      |         |
|                                        |         | 1.0.1                                                                                                    |                  |                                                                                                    |                 |           |                 |             |                | AL Leichhardt Park Aquatic Cen | re                |                      |         |
|                                        | Boo     | ok Online                                                                                                    |                  |                                                                                                    |                 | the Death |                 |             |                |                                |                   |                      |         |
|                                        |         |                                                                                                    |                  |                                                                                                    |                 | My BOOKI  | ngs             |             |                |                                |                   |                      |         |
|                                        | 50      | m Posi                                                                                                    | Creche Over 2yrs | Creche Under 2y                                                                                                | rs Dive Pool    | E         | Aercise Physics | Gym Studios | Hydrotherapy P | opt Lawns                      |                   |                      |         |
|                                        | Monty   | na Reema                                                                                                    | Nubmorist        | Personal Trainer                                                                                               | a Program Pr    |           | Book a Check    |             |                |                                |                   |                      |         |
|                                        |         | New York Control of Control of Co | Manager and and  | Jun 1                                                                                                    | 7 13 2020       |           | J               |             |                |                                |                   |                      |         |
|                                        | 4       | Today                                                                                                    |                  |                                                                                                    |                 |           | Mont            | Week Day    |                |                                |                   |                      |         |
|                                        | 5am     | Sun 7/6                                                                                                    | Mon 8/6          | Tue 9/6                                                                                                    | Wed 10/6        | Thu 11/6  | Fri 12/6        | Sat 13/6    |                |                                |                   |                      |         |
|                                        |         |                                                                                                    |                  |                                                                                                    |                 |           |                 |             |                |                                |                   |                      |         |
|                                        | 6am     |                                                                                                    |                  |                                                                                                    |                 |           |                 |             |                |                                |                   |                      |         |
|                                        | 7am     |                                                                                                    |                  |                                                                                                    |                 |           |                 |             |                |                                |                   |                      |         |
|                                        | 8am     |                                                                                                    | -                |                                                                                                    |                 |           | _               |             |                |                                |                   |                      |         |
|                                        | Dam     |                                                                                                    |                  |                                                                                                    |                 |           | _               |             |                |                                |                   |                      |         |
|                                        | Sam     |                                                                                                    |                  |                                                                                                    |                 |           |                 |             |                |                                |                   |                      |         |
|                                        | 10am    |                                                                                                    |                  |                                                                                                    |                 |           |                 |             |                |                                |                   |                      |         |
|                                        | 11am    |                                                                                                    |                  |                                                                                                    |                 |           |                 |             |                |                                |                   |                      |         |
|                                        | 12pm    |                                                                                                    | -                |                                                                                                    |                 |           |                 |             |                |                                |                   |                      |         |
|                                        |         |                                                                                                    |                  |                                                                                                    |                 |           |                 |             |                |                                |                   |                      |         |
|                                        | 1pm     |                                                                                                    |                  |                                                                                                    |                 |           |                 |             |                |                                |                   |                      |         |
|                                        | 2pm     |                                                                                                    |                  |                                                                                                    |                 |           |                 |             |                |                                |                   |                      |         |
|                                        | 3pm     |                                                                                                    | -                |                                                                                                    |                 |           |                 |             |                |                                |                   |                      |         |
|                                        | 4000    |                                                                                                    |                  |                                                                                                    |                 |           | -               |             |                |                                |                   |                      |         |
|                                        | 4pm     |                                                                                                    |                  |                                                                                                    |                 |           |                 |             |                |                                |                   |                      |         |
|                                        | 5pm     |                                                                                                    |                  |                                                                                                    |                 |           |                 |             |                |                                |                   |                      |         |
|                                        | 6pm     |                                                                                                    |                  |                                                                                                    |                 |           |                 |             |                |                                |                   |                      |         |
|                                        | 7pm     |                                                                                                    |                  |                                                                                                    |                 |           |                 |             |                |                                |                   |                      |         |
|                                        |         |                                                                                                    |                  |                                                                                                    |                 |           |                 |             |                |                                |                   |                      |         |

| ActiveCarrot :: Customer :: Book: X +                                        |                  |                                                    |                              |             |                                                                   | Rd Steps Recorder | r - Recording Now |                 | × |
|------------------------------------------------------------------------------|------------------|----------------------------------------------------|------------------------------|-------------|-------------------------------------------------------------------|-------------------|-------------------|-----------------|---|
| ← → C ■ secure.activecarrot.com/customer/booking/classes_columns/2020-06-12# |                  |                                                    |                              |             |                                                                   | ( Pause Record    | Stop Record       | 📲 Add Comment   |   |
| 日日日日                                                                         | 2 60 22          |                                                    |                              |             |                                                                   |                   |                   |                 |   |
| Ноте                                                                         | My Profile       | Buy Online                                         | Book Online                  | Classes     | Logout                                                            |                   |                   |                 |   |
|                                                                              |                  | ADDEN HIM DANN                                     |                              |             | Logged in as: Lpac Reception<br>At Leichhardt Park Aquatic Centre |                   |                   |                 | ٦ |
| Book Online<br>Q Leichnardt Park Aquatic Centre                              |                  | Group Fitness Booking<br>Click on an available str | s - Fri 12 Jun<br>It to book |             |                                                                   |                   |                   |                 |   |
|                                                                              | 50m Pool         | Crecho Over 2yrs Creche Under 2                    | yrs Dive Pool                |             |                                                                   |                   |                   |                 |   |
|                                                                              | Exercise Physice | Gym Studios Hydrotherapy F                         | ool Lawns                    |             |                                                                   |                   |                   |                 |   |
|                                                                              | Meeting Rooms    | Nutrilicoist Personal Train                        | ers Program Pool             |             |                                                                   |                   |                   |                 |   |
|                                                                              | Book a Class     | Show Advanced F                                    | iller                        |             |                                                                   |                   |                   |                 |   |
| (Today) Tamortow 5                                                           | iun 14 Man 15    | Tile 16 Wed 17 Thu 18                              | 0                            | Nume 2020 0 |                                                                   |                   |                   |                 |   |
| <u>та</u><br>1                                                               |                  |                                                    |                              |             |                                                                   |                   |                   |                 |   |
| https://secure.activecarrot.com/customer/booking/classes_columns/2020-06-12# |                  |                                                    |                              |             |                                                                   |                   |                   | 4.0 235 PM      |   |
|                                                                              |                  |                                                    |                              |             |                                                                   |                   | ^ <b>=</b> k      | Q11J 12/06/2020 | 3 |
|                                                                              |                  |                                                    |                              |             |                                                                   |                   |                   |                 |   |

Step 4: Select "Select Date" to view calendar and then select desired date for booking.

Step 5: The below screen will appear will available times and spaces for the gym floor and classes. Select the time you wish to book.

| and some free descent of the first statement with some Property of a first |                           |                                  |                            |         |                                    | Pause Record | Stop Recr |
|----------------------------------------------------------------------------|---------------------------|----------------------------------|----------------------------|---------|------------------------------------|--------------|-----------|
| occom/costomer/booking/classes_columns/2020-06-10/                         |                           |                                  |                            |         |                                    |              |           |
| Home                                                                       | My Profile Buy            | y Online Bo                      | ok Online                  | Classes | Logout                             |              |           |
|                                                                            |                           |                                  |                            |         | At: Leichhardt Park Aquatic Centre |              |           |
| Book Online                                                                | Gro                       | oup Fitness Bookings - Tu        | e 16 Jun                   |         |                                    |              |           |
| Leichhardt Park Aquatic Centre                                             | 0.0                       | Click on an available slot to bo | ok                         |         |                                    |              |           |
|                                                                            | 50m Pool Creche Ove       | e 2yrs Creche Under 2yrs         | Dire Pool                  |         |                                    |              |           |
|                                                                            | Exercise Physics Gym Stur | dos Hydrotherapy Pool            | Lawra                      |         |                                    |              |           |
|                                                                            | Menting Rooms Pedrillion  | est Personal Trainers            | Program Pool               |         |                                    |              |           |
|                                                                            | Book a Class              |                                  |                            |         |                                    |              |           |
|                                                                            |                           | Show Advanced Filter             |                            |         |                                    |              |           |
| Today Tomorrow S                                                           | an 14 Mon 15 Tue 16       | Wed 17 The 18                    | Tempt Date Littly          | itse,   |                                    |              |           |
| Tana                                                                       |                           | Gym Floor Br                     | soking COmin               |         |                                    |              |           |
| Tue 16 Jun<br>06 00am                                                      |                           | 06.0                             | Dam                        |         |                                    |              |           |
| Tue 15 Jun<br>07 00am                                                      |                           | 07:0                             | Dam                        |         |                                    |              |           |
| Tue 16 Jun<br>08 00am                                                      |                           | 09.0                             | para 🖌                     |         |                                    |              |           |
| Tue 16 Jun                                                                 |                           |                                  | TYM FLOOR BOOKING SEMIN al |         |                                    |              |           |
| Tue 16 Jun                                                                 |                           | 10.0                             | ot dam 100<br>Gam          | A       |                                    |              |           |
| Tue 16 Jun                                                                 |                           | 11.0                             | Dam                        |         |                                    |              |           |
| Tute 16 Jun                                                                |                           | 12-0                             | Dom                        |         |                                    |              |           |
| 12.00pm<br>Tue 16 Jun                                                      |                           | 01-0                             | Dom                        |         |                                    |              |           |
| 01.00pm<br>Tue 16 Jun                                                      |                           | 02:0                             | Decen                      |         |                                    |              |           |
| 02:00pm<br>Tue 16 Jun                                                      |                           | 02.0                             | Course                     |         |                                    |              |           |
| 03:00pm<br>Tue 16 Jun                                                      |                           | 03.0                             |                            |         |                                    |              |           |
| 04.00pm<br>Tue 16 Jun                                                      |                           | 04.0                             |                            |         |                                    |              |           |
| 05:00pm<br>Tue 16 Jun                                                      |                           | 05.0                             | opm                        |         |                                    |              |           |
| 06:00pm                                                                    |                           | 06.0                             | Opm                        |         |                                    |              |           |
| 07:00pm                                                                    |                           | 07:0                             | Opm                        |         |                                    |              |           |
| 08:00pm                                                                    |                           | 08.0                             | 0pm                        |         |                                    |              |           |

Step 6: You will then be taken to the below payment page to make payment – Enter payment details and select "Confirm and Pay"

| ActiveCerrot :: Customer :: Book: × +            |                |                    |                                                                                            |             |                 |                                                                 | 💽 Steps Recorder - Recording Now - 🛼 🗙       |
|--------------------------------------------------|----------------|--------------------|--------------------------------------------------------------------------------------------|-------------|-----------------|-----------------------------------------------------------------|----------------------------------------------|
| ← → C ■ secure.activecarrot.com/customer/booking | /confirm_class |                    |                                                                                            |             |                 |                                                                 | 📵 Payse Record 🛛 Stgp Record 📑 Add Comment 🚱 |
|                                                  |                | R WES5             | 3                                                                                          |             |                 |                                                                 |                                              |
|                                                  | Home           | My Profile         | Buy Online                                                                                 | Book Online | Class           | ses Logout                                                      |                                              |
|                                                  | Book Online    | Class Bo           | oking Confirmation                                                                         |             |                 | Logged in as: Loac Receptio<br>AL Leichhardt Park Aquatic Centr |                                              |
|                                                  |                | You are booking in | to Gym Floor Booking 60n                                                                   | nin         |                 |                                                                 |                                              |
|                                                  | Session ID     |                    | 124                                                                                        |             |                 |                                                                 |                                              |
|                                                  | Starting       |                    | 8:00 am Tuesday 16th Ju                                                                    | ne 2020     |                 |                                                                 |                                              |
|                                                  | Duration:      |                    | 60 Minutes                                                                                 |             |                 |                                                                 |                                              |
|                                                  | Instructor.    |                    | Gym S                                                                                      |             |                 |                                                                 |                                              |
|                                                  |                |                    | Name Con<br>Control of<br>Card<br>Early Date<br>CVV Number<br>Total 2powerd s28 to<br>Back |             | Confirm and Pay |                                                                 |                                              |
| # O # 😌 🗮 🔕 💶 🖫                                  | 9 <b>I</b> B   |                    |                                                                                            |             |                 |                                                                 | 수 🛥 🔂 여비 235 PM<br>12/06/2020 😼              |

If you hold an active membership/health and fitness pass at LPAC, the below screen will appear requiring \$0 payment – Select "Book Now"

| ActiveCarrot :: Customer :: Book X ActiveCarrot :: Manag | er=Site_= × +   |                |                             |             |         | 10 s                                                               | iteps Recorder - Recording Now | - 0         | ××    |
|----------------------------------------------------------|-----------------|----------------|-----------------------------|-------------|---------|--------------------------------------------------------------------|--------------------------------|-------------|-------|
| ← → C @ secure.activecarrot.com/customer/bookin          | g/confirm_class |                |                             |             |         | (ii) Pi                                                            | ayse Record 🔞 Stop Record 🛛    | Add Comment | 0 · I |
|                                                          |                 | ER WES         |                             |             |         |                                                                    |                                |             |       |
|                                                          | Home            | My Profile     | Buy Online                  | Book Online | Classes | Logout                                                             |                                |             |       |
|                                                          | Book Online     | Class          | Booking Confirmation        |             |         | Logged in as. Loac Neceptier<br>At: Leichhardt Park Aquatic Centre |                                |             |       |
|                                                          |                 | You are bookin | ig into Gym Floor Booking 6 | 0min        |         |                                                                    |                                |             |       |
|                                                          | Session ID      |                | 124                         |             |         |                                                                    |                                |             |       |
|                                                          | Starting:       |                | 8.00 am Tuesday 16th        | June 2020   |         |                                                                    |                                |             |       |
|                                                          | Duration:       |                | 60 Minutes                  |             |         |                                                                    |                                |             |       |
|                                                          | Instructor      |                | Gym S                       |             |         |                                                                    |                                |             |       |
|                                                          | Price.          |                | \$0.00                      |             |         |                                                                    |                                |             |       |
|                                                          |                 |                |                             |             | ως.     |                                                                    |                                |             |       |
| 🖬 O 🖽 😑 📰 💽 💶 🖫                                          | o 🖪 🐖           |                |                             |             |         |                                                                    | ~                              | - 12/04/    | M     |